## 2014全國雲端APP行動雲端應 用創意競賽上傳說明

萬能科技大學 資訊管理系

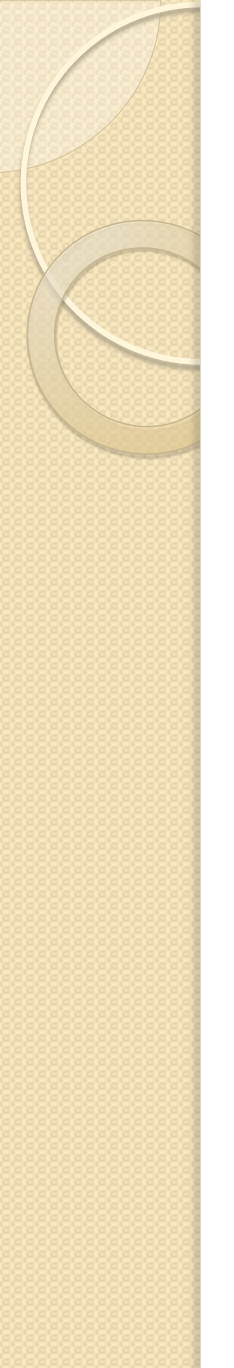

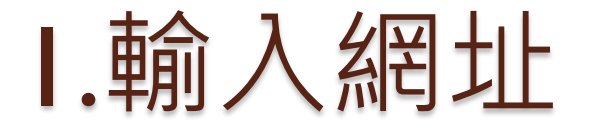

## • https://www.dropitto.me/mis11vnu

| DROP <i>it</i> TOmis11vnu         |  |
|-----------------------------------|--|
| DROI // TOILISTIVIL               |  |
| Password:                         |  |
| Please enter the upload password. |  |
| LOGIN                             |  |
|                                   |  |
|                                   |  |

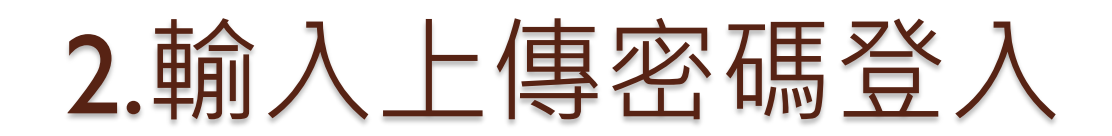

## • 034515811

| DROP     | <i>it</i> TOmis11vnu       |  |
|----------|----------------------------|--|
| Password | :                          |  |
| Please   | enter the upload password. |  |
|          | LOGIN                      |  |

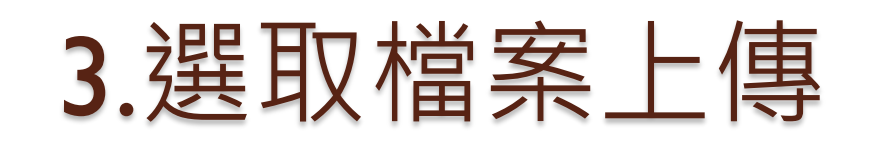

- 檔案命名方式
  - 參賽組別名稱-參賽作品名稱-組長姓名-XX.docx,-其中-XX表示企畫書第XX版
    範例:電子商務組-雲端卓越航空城-沈清正-02.docx,-其中-02表示企畫書第2版

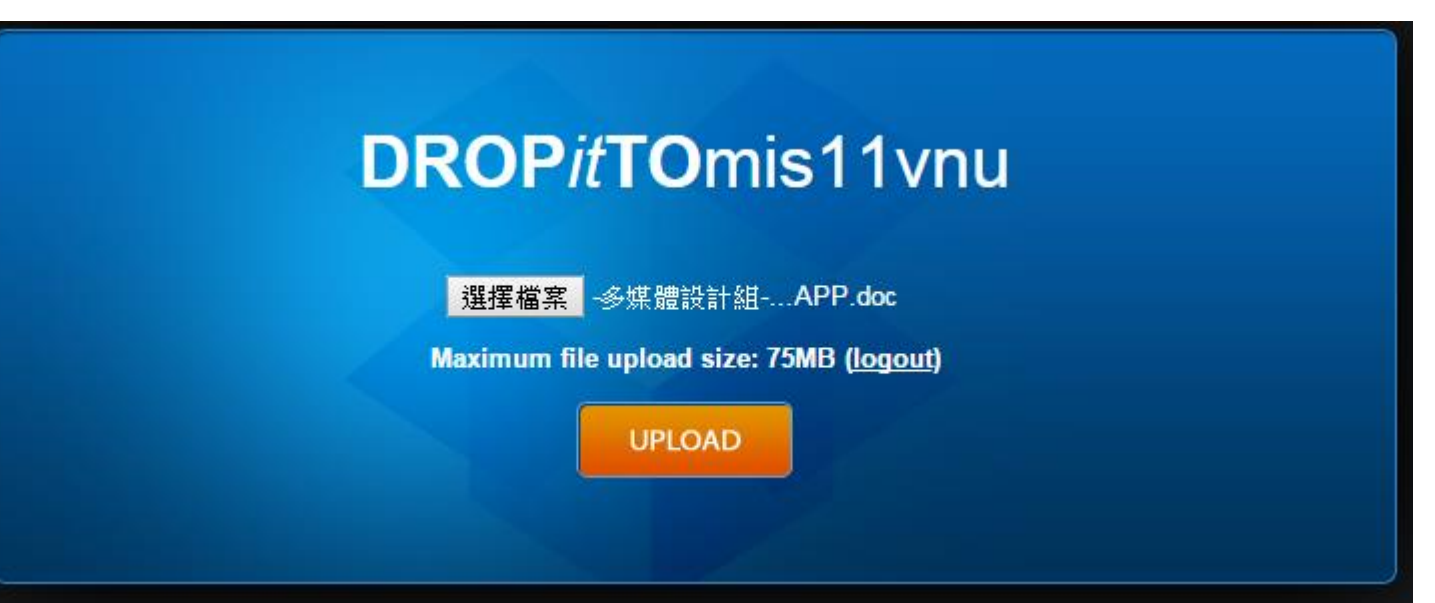

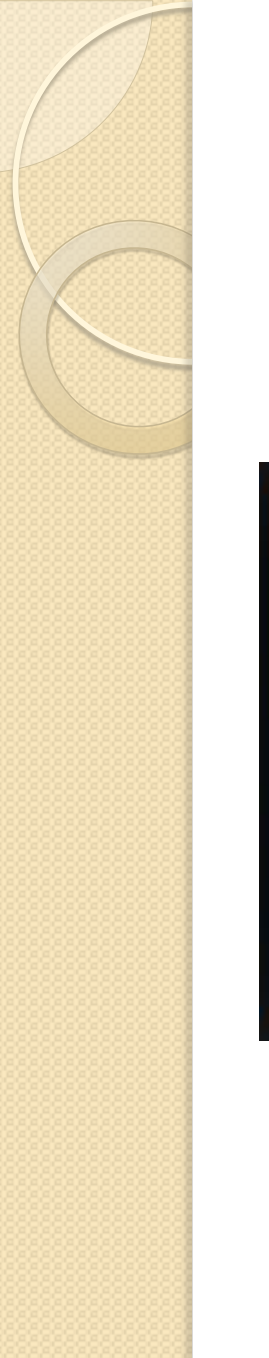

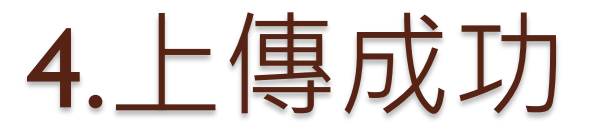

##